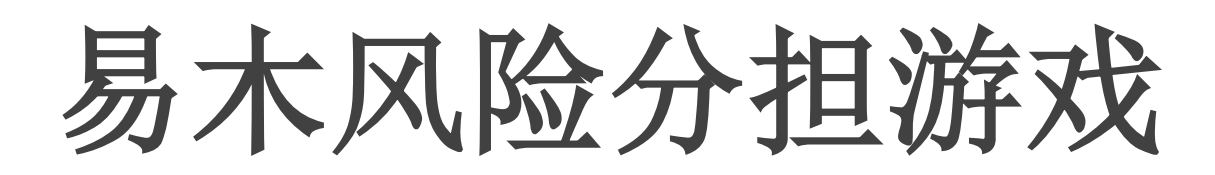

## 易木科技玩转指尖系列产品

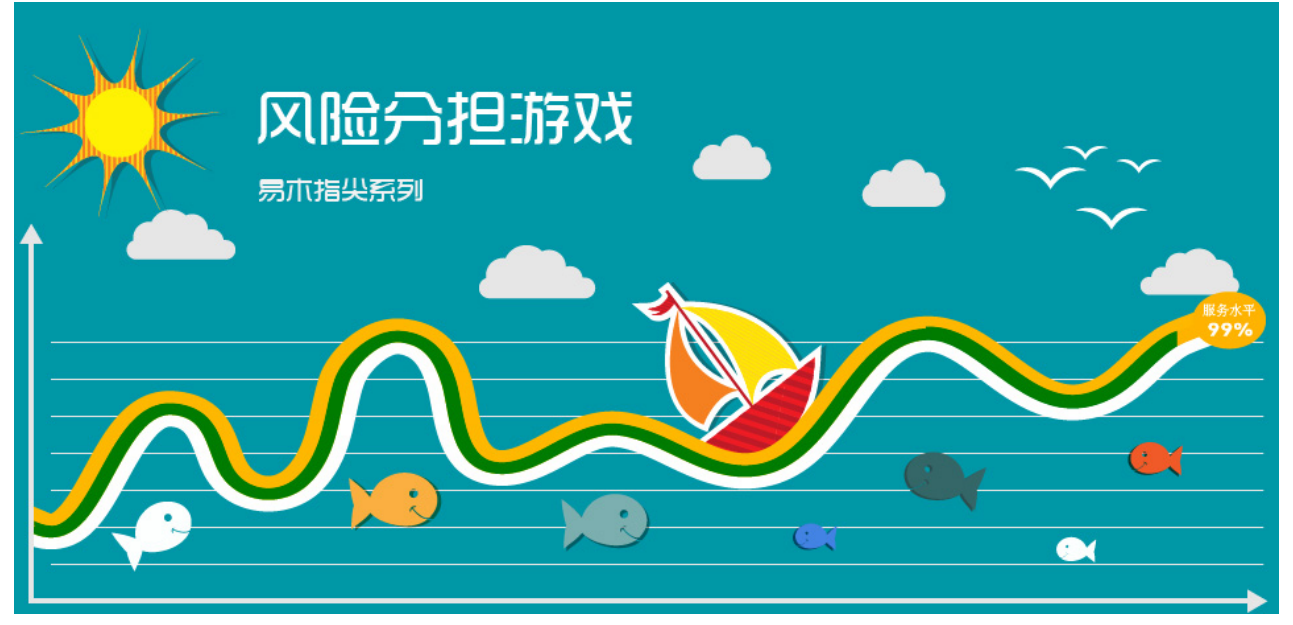

# 意义和目的

通过风险分担游戏,学员们可充分认知风险分担的原理,掌握 风险分担的操作方法,如何将库存风险进行合理分担,以达到供应 链平衡的目的。

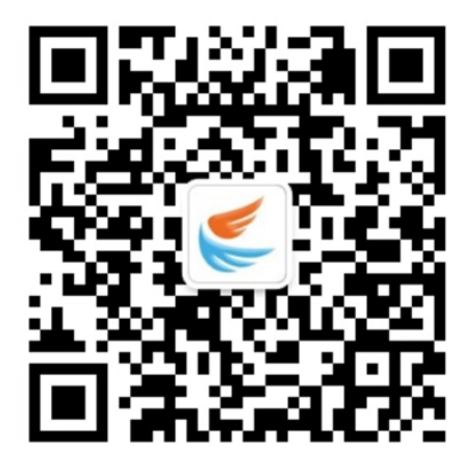

第一步:
扫码关注"易木科技"微信公众号
第二步:
点击"指尖课堂"→ "风险分担"
两步操作即可玩转易木风险分担游戏

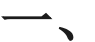

## 游戏注册及规则说明

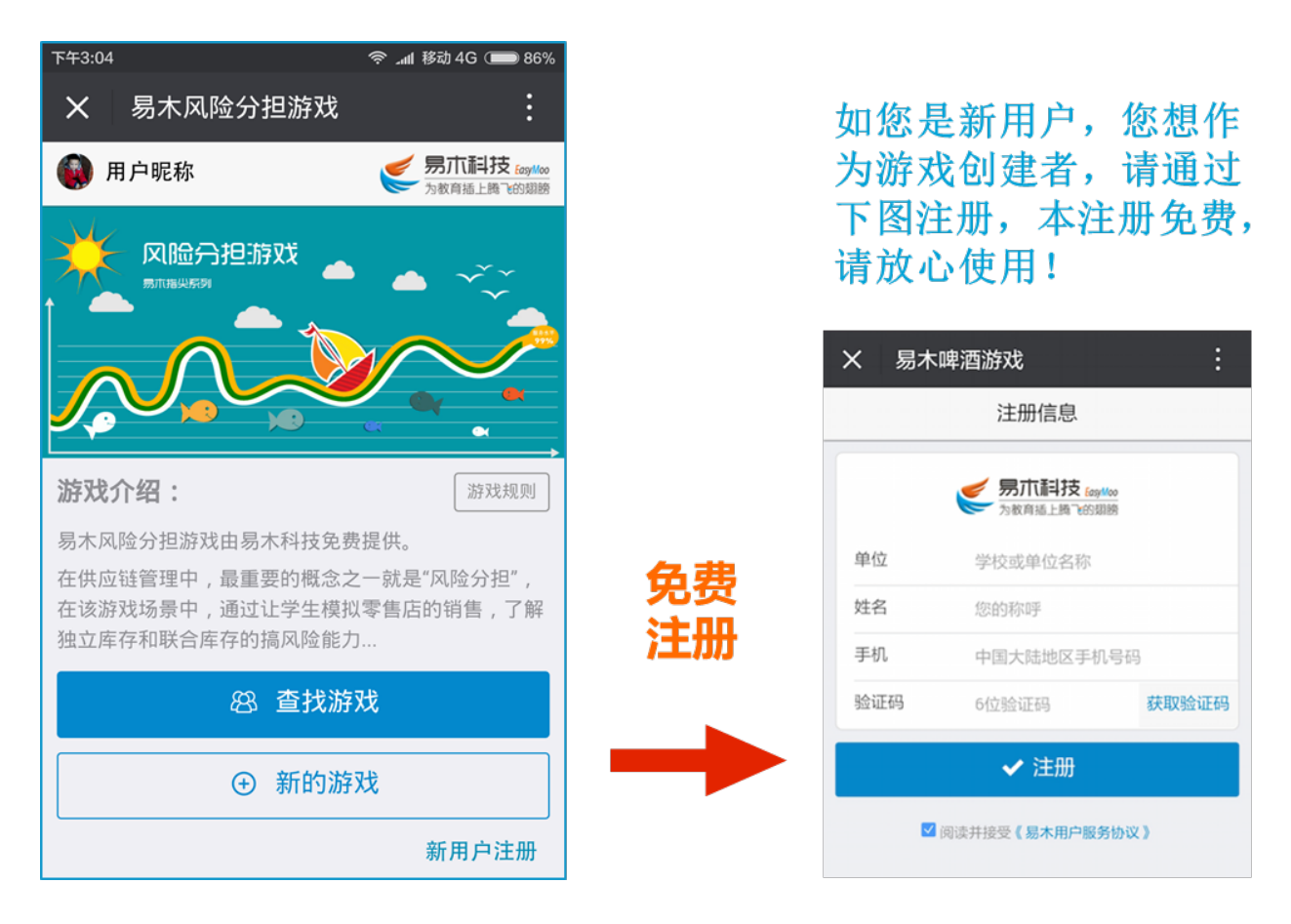

游戏基本规则:

(一)规则:

每组成员每轮在规定时间内随机抽取一次客户需求数据,与当前库存对比, 看是否超过了当前门店的库存量。

(二)比较:

比较 20 轮后,当前组的成员每个人的随机抽取数与门店库存进行比较,同时 也比较当前组所有门店需求总数合门店库存总数的比较。 \_\_\_\_\_

需求波动游戏使用指南

新建游戏设置

| 下午3:05 奈 📶 移动 4G 🗩 86%    |  |  |  |  |  |  |
|---------------------------|--|--|--|--|--|--|
| X 易木风险分担游戏 :              |  |  |  |  |  |  |
| 游戏参数设置                    |  |  |  |  |  |  |
| 基本参数设置:                   |  |  |  |  |  |  |
| 分多少组进行游戏: ← 1 →           |  |  |  |  |  |  |
| 每组人数设置:                   |  |  |  |  |  |  |
|                           |  |  |  |  |  |  |
| 零售店的库存水平: ← 20 →          |  |  |  |  |  |  |
| 单个零售店的市场平均需求自动与库存水平匹配。    |  |  |  |  |  |  |
| 需求的标准方差: ← 10 →           |  |  |  |  |  |  |
| ⑤ 游戏时间设置: 10 x 10秒 ≈ 2 分钟 |  |  |  |  |  |  |
| 游戏总进行轮数                   |  |  |  |  |  |  |
|                           |  |  |  |  |  |  |
| 10 秒/轮 20 秒/轮             |  |  |  |  |  |  |
| ≪ 游戏分享设置                  |  |  |  |  |  |  |
| ◎ 公开附近的人 🛛 🖉 需口令加入        |  |  |  |  |  |  |
| 附近300米内的人可直接加入            |  |  |  |  |  |  |
| 我也要加入游戏                   |  |  |  |  |  |  |
| ✓ 创建游戏                    |  |  |  |  |  |  |

在[风险分担游戏]首页点击[新建游戏] 按钮,即可进入游戏参数设置界面,如左图 所示:

游戏人数设置:

设置分组数:可通过左图中 [←] [→] 按钮 调节分组数量。

设置每组游戏人数:可通过滑动条进行每组人数的设置,设置的每组人数建议在 6~8人。

#### 零售店的库存水平:

该设置主要是控制零售店每个轮次补货到位数 量。

需求标准方差:

设置方差的标准基数。

游戏时间设置:

即根据授课老师安排,可设置每次游戏的执行 轮数,从5轮~20轮,同时可设置每轮的执行 时间,有10秒、20秒两种选择。。

#### 游戏分享设置:

[公开附近的人]:即游戏发布后附近三百米内的用户均可搜索到该游戏,并直接加入游戏中。 [需口令加入]:即游戏发布后,会在启动界面给出[发布编号(6位编码)],参与游戏的 人需要根据输入系统给出的[发布编号]才能参与游戏。

完成以上内容设置后(您也可以按默认的参数发布游戏),点击 [创建游戏]按钮,即可完成游戏创建。同时可使用微信的分享功能,将游戏链接直接分享给好友,好友可通过链接直接进入游戏。

#### 如何加入游戏 $\Xi$

第一步:登录游戏后点击"查找游戏"按钮,即可进入作图界面。

| 下午4:00          | 奈 ـffl 移动 4G 🗩 85%                                | 第二步:加入游戏                          | <b>え,共两</b> 种     | 帅加入方           |  |  |
|-----------------|---------------------------------------------------|-----------------------------------|-------------------|----------------|--|--|
| X 易木风险分担游       | 戏 :                                               | 式                                 |                   |                |  |  |
| 选择附近            | <b>加入方式一</b> :您可选择 [附近的游戏],<br>点击并选中要加入的游戏,该记录会显示 |                                   |                   |                |  |  |
| 附近的游戏<br>查找附近30 | <b>我的游戏</b><br>0米的游戏                              | [进入游戏]按钮,<br>游戏分组页面;<br>加入方式二:如果您 | 点击此按银<br>:是通过口4   | 丑即可进入<br>◆加入游戏 |  |  |
|                 | 创建 0/4                                            | 的,可点击上中图中<br>口令加入游戏]              | 游戏列表              | 下方的[输          |  |  |
|                 | 创建 0/4                                            | 按钮,显示如上<br>下图所示,输入<br>口令号,点击上     | 1 2<br>4 5<br>7 8 | 3<br>6<br>9    |  |  |
| 输口令加入游戏         | 创建新的游戏                                            | 左图中[确定]<br>按钮即可加入游戏。              | 取消 0              | 确定             |  |  |

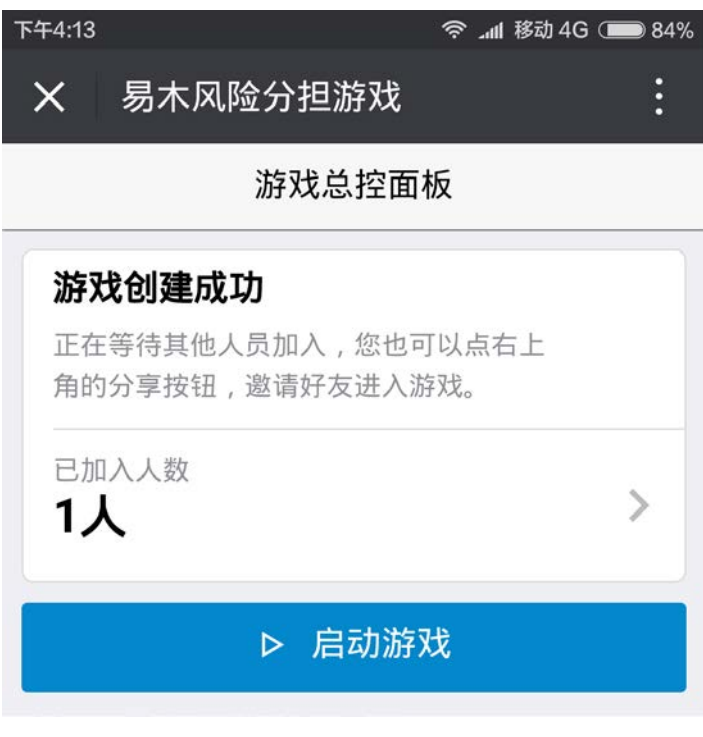

### 第三步: 等待启动

进入 [游戏总控面板],您可以在 [左 图]中看到有多少人已经加入,加入后等 待游戏创建者启动游戏:

根据以上三步即可快速加入游戏,等待游戏启动。注:如游戏人员已满则会提示不 能加入该游戏。

四、 如何进行游戏

| <sup>下午4:18</sup><br>★ 易木风险分担游戏            | 奈 _ով 移动 4G (━━ 83%<br>・<br>・ | 第一步:游戏创建者启动游戏后,所<br>有用户进入左图所示的游戏界面。   |
|--------------------------------------------|-------------------------------|---------------------------------------|
| 第1组                                        |                               |                                       |
| 第6轮                                        |                               |                                       |
| 20<br>& 总缺货量                               | <b>79</b><br>浫 总需求量           |                                       |
| <ul><li>③ 销售历史</li><li>第3轮:需求 27</li></ul> | 缺货:7                          | 第二步:当前用户通过点击 [盘点]<br>按钮,实现当前轮的货物判断,如果 |
| 第2轮:需求 33<br>第1轮:需求 19                     | 缺货:13                         | 未进行盘点,则本轮当前门店无数<br>据。                 |
|                                            |                               |                                       |
|                                            |                               | 第三步:观察每轮缺货数据、总需求<br>量级总缺货量。           |
| 一 一 一 一 一 一 一 一 一 一 一 一 一 一 一 一 一 一 一      |                               |                                       |

⊃ 83%

:

合并缺 货

0

1

9

13

3

0

14

9

11

0

60

#### 五、 游戏数据分析

| 上午10:54 | 4                                         | 🞯 夸 📶 移动 4G 🗩 84 | 4% 上 <sup>4</sup> | F10:55     |        |      |      | چ<br>ا | `_ull 移ā | 力 4G 🔳   | ع 🔵           |
|---------|-------------------------------------------|------------------|-------------------|------------|--------|------|------|--------|----------|----------|---------------|
| ×       | 易木风险分担游                                   | 战 :              | ;                 | X 易木风险分担游戏 |        |      |      |        |          |          |               |
|         | 全体数据                                      | 统计    回到首页       |                   |            |        | 第2   | 组数排  | 居统计    |          | 回到前      | <b></b><br>首页 |
| 各组数     | 会组数据总览 独立/合并缺货 安全库存: <b>各门店每天的初始库存量20</b> |                  |                   |            |        |      |      |        |          |          |               |
|         |                                           |                  |                   |            |        | 门店   |      |        |          |          |               |
| 88 第    | 1组 总需求:898                                | 164 / 44 📏       | ▶ 轮2              | 欠 门店       | 51 门店2 | 门店3  | 门店4  | 门店5    | 总需求      | 独立缺<br>5 | 合打            |
| 怒第      | 2组 总需求:1027                               | 7 192 / 60       |                   |            | Ann    | Bob~ | < Co | TeaY   |          |          |               |
|         |                                           |                  | 1                 | 12         | 2 13   | 14   | 16   | 28     | 83       | 8        | 1             |
| 出第      | 3组 总需求:1114                               | 218 / 144        | 2                 | 24         | 4 29   | 4    | 16   | 28     | 101      | 21       |               |
| 88<br>第 | 4组 总需求:985                                | 193 / 90 📏       | 3                 | 38         | 3 13   | 11   | 22   | 25     | 109      | 25       |               |
|         |                                           |                  | 4                 | 23         | 3 28   | 11   | 27   | 24     | 113      | 22       | 1             |
|         |                                           |                  | 5                 | 1(         | ) 27   | 21   | 10   | 35     | 103      | 23       |               |
|         |                                           |                  | б                 | 8          | 16     | 14   | 33   | 28     | 99       | 21       |               |
|         |                                           |                  | 7                 | 32         | 2 13   | 25   | 19   | 25     | 114      | 22       | 1             |
|         |                                           |                  | 8                 | 12         | 2 26   | 22   | 32   | 17     | 109      | 20       |               |
|         |                                           |                  | 9                 | 30         | ) 16   | 26   | 14   | 25     | 111      | 21       | 1             |
|         |                                           |                  | 10                | 29         | 9 12   | 16   | 15   | 13     | 85       | 9        |               |
|         |                                           |                  | 4                 | <b>भिः</b> |        |      |      |        |          | 192      | 6             |
|         |                                           |                  |                   |            |        |      |      |        |          |          |               |

游戏执行完成后,自动进入游戏数据统计界面,如上图所示。

上左图显示的内容是本次游戏多组的共同数据,上右图显示的内容为其中一组10轮中各个门 店独立核算的总缺货量和集中核算的总缺货量,通过这些数据,我们不难分析出风险分担的重要意 义。

【实训总结思考】

两阶段竞争结束后,各小组分别就下列问题总结讨论:

1、在库存合并和库存分开控制下,缺货情况有何不同?

2、通过游戏总结了哪些经验教训?

3、最理想的库存策略是什么?

然后每组推 1-2 发言人,在随后的班级讨论中向全班报告讨论过程和结果,展开辩论,争取达 成共识。